## ई-मित्रा (E-MITRA)

ई-मित्रा के ग्राहकों के लिये मोबाईल तथा डी.टी.एच. रिचार्ज के लेनदेन की प्रक्रिया हेतु एकल 'साईन-ऑन पोर्टल' के उपयोग सम्बंधित दिशा निर्देशिका:

 उपयोगकर्ता "राजस्थान सिंगल साइन ऑन" वेबपेज पर अपना नाम और पासवर्ड के साथ आवश्यक सुरक्षा चिन्ह (Captcha) टाईप करके और लॉगइन करें। अब आपको एक नए पृष्ठ पर स्थानांतरित कर दिया जाएगा।

| 🔶 Rajasthan Single Sign On (1) 🛛 🗙 🕂                                      |                                                                                                    | _ <b>0 ×</b>                  |
|---------------------------------------------------------------------------|----------------------------------------------------------------------------------------------------|-------------------------------|
| ← → C △ 🔒 https://ssotest.rajasthan.gov.in/signin                         | or 🕁 📀 🔀                                                                                            | 💼 🐵 🏼 Paused 🍞 🗄              |
| 🚻 Apps 🗋 JobApp 🗋 HRJobApp 🖄 HRMS   Login 🚺 DemoERP 🖄 Admin   EDSMP 🤮     | 🖄 Login   EDSMP 💙 Welcome to Visi                                                                   | ual St 🔹 🐂 📃 Other bookmarks  |
| Rajasthan Single Sign On v29<br>One Digital Identity for all Applications |                                                                                                    | English   हिन्दी              |
| G2G APPS                                                                  | Login                                                                                               | Registration                  |
| 1,B4                                                                      | erkbtiwarics                                                                                        |                               |
| G2C/ G2B APPS                                                             |                                                                                                    |                               |
| <b>H</b> E, 1                                                             | 1656g                                                                                               | <b>0</b> 165 <b>2</b>         |
|                                                                           | Lo                                                                                                  | gin                           |
|                                                                           | <ul> <li>I Forgot my Digital Identity (SS</li> <li>I Forgot my Password. <u>Click He</u></li> </ul> | OID). <u>Click Here</u><br>re |
| 🕸 🧰 Application for 'ANUPRATI SCHEME' of MINC                             | DRITY Department can now be submitted                                                               | online and at EMITRA KIOSKS   |
| Site designed, developed & hosted by Department of Information Tech       | hnology & Communication, Government Of Rajas<br>s   FAQ   Sitemap                                   | sthan 🦞 🏆                     |

2. अब, सूचीबद्ध एप्स में से "ई-मित्रा न्यू" (E-MITRA NEW) चुनें। अब आपको अगले पृष्ठ पर ले जाया जाएगा।

| 🔶 R           | ajasthan Single Sign Or    | n (1) × +                        |                 |                 |                          |                     | _ 0 ×               |
|---------------|----------------------------|----------------------------------|-----------------|-----------------|--------------------------|---------------------|---------------------|
| ← -           | → C ☆ 🌘                    | https://ssotest.rajasthan.g      | ov.in/pos       |                 | <b>Å</b>                 | 8 🗹 🖬 🤇             | Paused 🍞 🗄          |
| 👖 Ap          | ops 🗋 JobApp 🗋             | HRJobApp 🍐 HRMS   L              | ogin 附 DemoERP  | 🏝 Admin   EDSMP | 🏝 Login   EDSMP 👌 W      | elcome to Visual St | » 📙 Other bookmarks |
| Canada Barris | RAJASTHAN<br>GOVERNMENT OF | SINGLE SIGN ON V2.9<br>RAJASTHAN |                 | ERKBT           | IWARICS 🕜                |                     | <b></b>             |
| ⊒             | ✓ POS Apps                 | Development                      |                 |                 | Quick Search             |                     | BY SIMPLE VIEW      |
| <b>P</b>      | -                          |                                  |                 | Trank           | Stalle The The           |                     |                     |
| 4             |                            |                                  |                 |                 |                          |                     |                     |
| ₹             | E-MITRA NEW                | E-MITRA NEW (UAT)                | E-MITRA REPORTS | EBAZAAR         | PHED WATER<br>CONNECTION |                     |                     |
| 0             |                            |                                  |                 |                 |                          |                     |                     |
|               |                            |                                  |                 |                 |                          |                     |                     |
| C             |                            |                                  |                 |                 |                          |                     |                     |
|               |                            |                                  |                 |                 |                          |                     |                     |
|               |                            |                                  |                 |                 |                          |                     |                     |

 यहाँ बाएँ तरफ दिए गए सर्विसेस "Services" को चुने और इसके बाद यूटिलिटी "Utility" पर क्लिक करें.

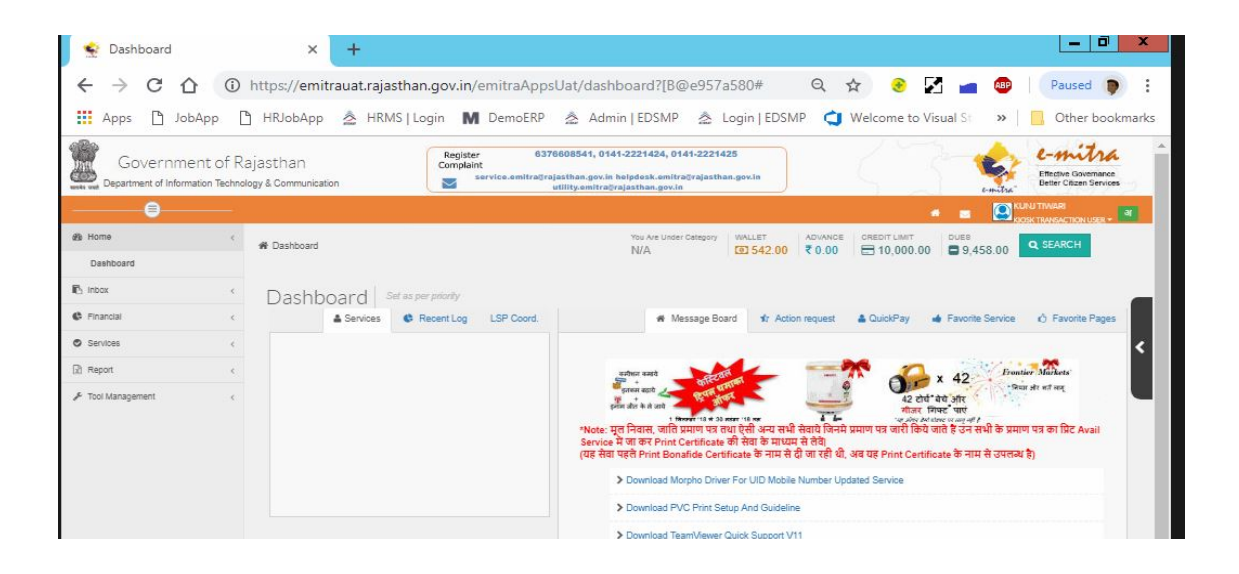

4. अब अगले पृष्ठ पर सेवा उपयोग Avail Services" के अंतर्गत "Recharge -Zapurse (Atishay Limited)" चुनें। यह आपकोतीसरे पक्ष के पोर्टल पर " "पुनर्निर्देशन"redirecting to third party portal" के लिए उपयोगकर्ता से अनुमति मांगेगा, ओके "OK" पर क्लिक करें और यह आपको अगले पृष्ठ पर स्थानांतरित कर देगा।

| Ge            | OVERNMEN          | t of | Rajasthan             | Register<br>Complaint      | 6376608541, 01          | 41-2221424, 0141-22 | 221425  |    | 5 |   | C.  | L-mitro<br>Effective Governance<br>Better Citizen Service | i<br>es |
|---------------|-------------------|------|-----------------------|----------------------------|-------------------------|---------------------|---------|----|---|---|-----|-----------------------------------------------------------|---------|
|               | 0                 |      | 3                     | Are you sure you want to   | redirect to Third Party | y Portal ?          |         | ×  |   |   | KUN |                                                           | 3       |
| 🙆 Home        |                   | <    | ★ Dashboard > Service |                            |                         |                     |         | 01 |   |   | RUJ |                                                           |         |
| 🗈 Inbox       |                   | <    |                       |                            |                         |                     | Cancel  | OK |   |   |     |                                                           |         |
| C Financial   |                   | <    | SERVICES              |                            |                         |                     |         |    |   |   |     |                                                           |         |
| Services      |                   | <    | Avail Service         |                            |                         |                     |         |    |   |   |     |                                                           |         |
| Incomplete    | Transactions      |      | Zapurse - Recha       | arge - Atishay Limited(जपर | से - रिचार्ज - आतिश लि  | मिटेड) Q            |         |    |   |   |     | Advance Search                                            |         |
| Feedback      |                   |      | Laparo                | ngo mining sinna see 3.    |                         | 1100)               |         |    |   |   |     |                                                           |         |
| Receipt Re    | print             |      |                       |                            |                         |                     |         |    |   |   |     |                                                           |         |
| View Servic   | ce List           |      | C Search Result       |                            |                         |                     |         |    |   |   |     |                                                           |         |
| Verify Pend   | ling Transactions |      |                       |                            |                         |                     |         |    |   |   |     |                                                           |         |
| 🌲 Avail Se    | rvice             | <    |                       |                            |                         | Get Bill Details    | s Reset |    |   |   |     |                                                           |         |
| Utility       |                   |      |                       |                            |                         |                     |         |    |   |   |     |                                                           |         |
| Report        |                   | <    |                       |                            |                         |                     |         |    |   |   |     |                                                           |         |
| 🗲 Tool Manage | ement             | <    |                       |                            |                         |                     |         |    |   |   |     |                                                           |         |
|               |                   |      |                       | H:                         |                         |                     |         |    |   | 0 |     | 13:34                                                     | _       |

5. अब आपको अगले पृष्ठ "ऑनलाइन रिचार्ज"/ "Online Recharge" पर पुनर्निर्देशित किया जाएगा, जहां हमारे पास रिचार्ज के दो मोड हैं अर्थात प्रीपेड मोबाइल रिचार्ज के ) (लिए" prepaid (for mobile recharge)" और टेलीविजन के लिए डीटीएच होम ) (रिचार्ज के लिए "DTH for television ।

## मोबाईल रिचार्ज के लिये - प्री-पेड 'Pre-Paid को चुनें:

| 😒 Emitra              | 8                                             |                      |                   | Return back to e- Mitra |                              |
|-----------------------|-----------------------------------------------|----------------------|-------------------|-------------------------|------------------------------|
|                       | Online Recharge                               |                      |                   |                         |                              |
| Welcome, ERKBTIWARICS | PrePaid 💕 DTH                                 |                      |                   |                         |                              |
| (K11000142)           | Mobile Number                                 | Select Operator      | Circle (Optional) |                         |                              |
|                       | Enter Mobile Number                           | <i>♥au</i> Airtel    | Select Circle     | <b>T</b>                |                              |
|                       | Recharge Type (Optional)                      | Amount               |                   |                         |                              |
|                       | Select Recharge Type 🔻                        | Enter Amount         | Proceed           | To Pay                  |                              |
|                       | Filter Data<br>Transfer Status* Mobile Number | (Optional) F         | rom Date *        | To Date *               | -                            |
|                       | Recheck Refund Receiptio                      | Transaction1D K005Kr | 200E SSOID Date   | Operator Number         | Amount Status                |
|                       |                                               |                      |                   |                         |                              |
|                       | © 2018 Atishay Limited All rights reserved.   |                      |                   |                         | Developed by Atishay Limited |

अपना मोबाइल रिचार्ज करने के लिए, "मोबाइल नंबर" दर्ज करें, जिसके लिए आप रिचार्ज करना चाहते हैं। A. अब "ऑपरेटर" पर क्लिक करें और ड्रॉप-डाउन सूची से मोबाइल ऑपरेटर का चयन करें।

|      | Online Recharge                   |                         |                    |           |        |
|------|-----------------------------------|-------------------------|--------------------|-----------|--------|
| RICS | PrePaid STH                       |                         |                    |           |        |
| 2)   | Mobile Number                     | Select Operator         | Circle (Optional)  |           |        |
|      | Enter Mobile Number               | 📀 🛶 Airtel              | Select Circle      | Y         |        |
|      | Recharge Type (Optional)          | enne Airtel             |                    |           |        |
|      | Select Recharge Type 🔻            | BSNL-SPECIAL            | Proceed To Pay     |           |        |
|      |                                   | A BSNI-TOPUP            |                    |           |        |
|      |                                   | issa.                   |                    |           |        |
|      | Filter Data                       | A MTNLDelhi             |                    |           |        |
|      |                                   | # MTNLMumbai            |                    |           |        |
|      | Transfer Status* Mobile Number (C | RelianceJIO-Special     |                    | voncesson | m      |
|      |                                   | B RelianceJIO-TopUp     |                    |           |        |
|      |                                   | O Vodafone              |                    |           |        |
|      | Recheck Refund ReceiptNo          | TransactionID KIOSKCODE | SSOID Date Operati | or Number | Amount |
|      |                                   |                         |                    |           |        |
|      |                                   |                         |                    |           |        |
|      |                                   |                         |                    |           |        |
|      |                                   |                         |                    |           |        |
|      |                                   |                         |                    |           |        |
|      |                                   |                         |                    |           |        |
|      |                                   |                         |                    |           |        |

- B. अब, सर्कल "circle" पर क्लिक करें और उस राज्य का चयन करें जिस पर आपका मोबाइल नंबर पंजीकृत था।
- C. अब, "रिचार्ज-प्रकार" "Recharge-type" पर क्लिक करें और "टॉप-अप" "top-up" चुनें। अपना रिचार्ज प्रारंभ करने के लिए, "आगे बढ़ने के लिए भुगतान करें" "Proceed To Pay" पर क्लिक करें।
- D. हस्तांतरण की स्थिति चुनें, जिसके लिए आप दिनांक से दिनांक तक "From Date - To Date" दर्ज करके रिकॉर्ड दिखाना चाहते हैं, फिर सबमिट "Submit" पर क्लिक करें।

| D ProPaid           |                       |                                                                                                    |                                                                                                    |                                                                                                    |                                                                                                    |                                                                                                    |        |                                                                                                    |                                                                                                    |                                                                              |                                                                                                    |
|---------------------|-----------------------|----------------------------------------------------------------------------------------------------|----------------------------------------------------------------------------------------------------|----------------------------------------------------------------------------------------------------|----------------------------------------------------------------------------------------------------|----------------------------------------------------------------------------------------------------|--------|----------------------------------------------------------------------------------------------------|----------------------------------------------------------------------------------------------------|------------------------------------------------------------------------------|----------------------------------------------------------------------------------------------------|
|                     | TTH 🖌                 |                                                                                                    |                                                                                                    |                                                                                                    |                                                                                                    |                                                                                                    |        |                                                                                                    |                                                                                                    |                                                                              |                                                                                                    |
| lobile Number       |                       |                                                                                                    | Select Operator                                                                                                    |                                                                                                    | Cin                                                                                                    | cle (Optional)                                                                                                    |        |                                                                                                    |                                                                                                    |                                                                              |                                                                                                    |
| Enter Mobile Nun    | mber                  |                                                                                                    | <b>≁</b> wmAirtel                                                                                                    |                                                                                                    |                                                                                                    | Select Circle                                                                                                    |        | Ŧ                                                                                                    |                                                                                                    |                                                                              |                                                                                                    |
| echarge Type (Op    | tional)               |                                                                                                    | Amount                                                                                                    |                                                                                                    |                                                                                                    |                                                                                                    |        |                                                                                                    |                                                                                                    |                                                                              |                                                                                                    |
| Select Recharg      | ge Type               |                                                                                                    | Enter Amount                                                                                                    |                                                                                                    |                                                                                                    | Proceed 1                                                                                                    | To Pay |                                                                                                    |                                                                                                    |                                                                              |                                                                                                    |
|                     |                       |                                                                                                    |                                                                                                    |                                                                                                    |                                                                                                    |                                                                                                    |        |                                                                                                    |                                                                                                    |                                                                              |                                                                                                    |
|                     |                       |                                                                                                    |                                                                                                    |                                                                                                    |                                                                                                    |                                                                                                    |        |                                                                                                    |                                                                                                    |                                                                              |                                                                                                    |
| ine Date            |                       |                                                                                                    |                                                                                                    |                                                                                                    |                                                                                                    |                                                                                                    |        |                                                                                                    |                                                                                                    |                                                                              |                                                                                                    |
| ter Data            |                       |                                                                                                    |                                                                                                    |                                                                                                    |                                                                                                    |                                                                                                    |        |                                                                                                    |                                                                                                    |                                                                              |                                                                                                    |
| Transfer Status*    |                       | Mobile Number (O                                                                                                    | ptional)                                                                                                    |                                                                                                    | From Date*                                                                                                    |                                                                                                    |        | To Date *                                                                                                    |                                                                                                    |                                                                              |                                                                                                    |
| All                 | *                     |                                                                                                    |                                                                                                    |                                                                                                    | 2019-01-01                                                                                                    |                                                                                                    | Ê      | 2019-01-31                                                                                                    |                                                                                                    | <b>m</b>                                                                     | Submit                                                                                                    |
|                     |                       |                                                                                                    |                                                                                                    |                                                                                                    |                                                                                                    |                                                                                                    |        |                                                                                                    |                                                                                                    |                                                                              |                                                                                                    |
| echeck              | Refund                | ReceiptNo                                                                                                    | TransactionID                                                                                                    | KIOSKCODE                                                                                                    | SSOID                                                                                                    | Date                                                                                                    |        | Operator                                                                                                    | Number                                                                                                    | Amount                                                                       | Status                                                                                                    |
| echeck              | Refund                | ReceiptNo<br>19000223015                                                                                                    | TransactionID<br>190000231340                                                                                                    | KIDSKCODE<br>K11000142                                                                                                    | SSOID                                                                                                    | Date<br>29/01/2019 17:12:18                                                                                                    |        | Operator<br>Teta Sky                                                                                                    | Number<br>1188812715                                                                                                    | Amount<br>100                                                                | Status<br>Refunded                                                                                                    |
| echeck              | Refund                | ReceiptNo<br>19000223015<br>19000223014                                                                                                    | TransactionID<br>19000231340<br>19000231339                                                                                                    | KIOSKCODE<br>K11000142<br>K11000142                                                                                               | SSOID<br>ERKETIWARICS<br>ERKETIWARICS                                                                                                    | Date<br>29/01/2019 17:12:18<br>29/01/2019 17:08:29                                                                                                    |        | Operator<br>Teta Sky<br>Vodefone                                                                                                    | Number<br>1166812715<br>9311555270                                                                                                    | Amount<br>100<br>100                                                         | Status<br>Refunded<br>Refunded                                                                                          |
| echeck              | Refund                | ReceiptNo<br>19000223015<br>19000223014<br>19000223013                                                                                                    | TransactionID<br>190000231540<br>190000231339<br>190000231338                                                                                         | KIOSKCODE<br>K11000142<br>K11000142<br>K11000142                                                                                  | SSOID<br>ERKETIWARICS<br>ERKETIWARICS<br>ERKETIWARICS                                                                                        | Date<br>29)01/2019 17:12:18<br>29)01/2019 17:02:9<br>29)01/2019 16:44:18                                                                                                    |        | Operator<br>Teta Sky<br>Vodefone<br>Vodefone                                                                                                    | Number<br>1168812715<br>9311555270<br>9311555270                                                                                                    | Amount<br>100<br>100<br>100                                                  | Status<br>Refunded<br>Refunded<br>Success                                                                               |
| echeck              | Refund                | ReceiptNo<br>19000223015<br>19000223014<br>19000223013<br>19000223013                                                                                                    | TransactionID<br>190000231540<br>190000231339<br>190000231338<br>190000231337                                                                         | NIOSKCODE<br>K11000142<br>K11000142<br>K11000142<br>K11000142                                                                     | SSOID<br>ERKETIWARICS<br>ERKETIWARICS<br>ERKETIWARICS<br>ERKETIWARICS                                                                        | Date<br>29/03/2019 17:12:18<br>29/03/2019 17:02:9<br>29/03/2019 16:44:18<br>29/03/2019 16:44:18                                                                                                    |        | Operator<br>Tete Sky<br>Vodefone<br>Vodefone<br>Vodefone                                                                                                    | Number<br>1168812715<br>931155270<br>931155270<br>931155270                                                                                                  | Amount<br>100<br>100<br>100<br>500                                           | Status<br>Refunded<br>Refunded<br>Success<br>Success                                                                    |
| scheck              | Refund                | ReceiptNo 19000223015 19000223014 19000223013 19000223012 19000223012 19000223008                                                                                                    | TransactionID<br>19000023340<br>19000023339<br>19000023338<br>19000023337<br>19000023335                                                              | NIOSKCODE<br>K11000142<br>K11000142<br>K11000142<br>K11000142<br>K11000142                                                        | SSOID<br>ERKET WARKCS<br>ERKET WARKCS<br>ERKET WARKCS<br>ERKET WARKCS<br>ERKET WARKCS                                                        | Date<br>29/01/2019 17:12:18<br>29/01/2019 17:08:29<br>29/01/2019 16:08:29<br>29/01/2019 16:43:08<br>29/01/2019 16:43:08                                                                                                    |        | Operator<br>Teta Sky<br>Vodelone<br>Vodelone<br>Vodelone<br>Vodelone                                                                                         | Number<br>1168812715<br>9311555270<br>9311555270<br>9311555270<br>9311555270                                                                                 | Amount<br>100<br>100<br>100<br>500<br>500                                    | Status<br>Refunded<br>Refunded<br>Success<br>Success<br>Failed                                                          |
| scheck              | Refund<br>[2]Refund   | ReceiptNo 19000223015 19000223014 19000223013 19000223012 19000223008 0                                                                                                    | TrenactionID<br>19000231340<br>19000231338<br>190000231338<br>190000231337<br>190000231331<br>0                                                       | NIOSKCODE<br>K11000142<br>K11000142<br>K11000142<br>K11000142<br>K11000142<br>K11000142                                           | SSOID<br>ERKSTWARICS<br>ERKSTWARICS<br>ERKSTWARICS<br>ERKSTWARICS<br>ERKSTWARICS                                                             | Date<br>29(01/0019 1712:18<br>29(01/0019 1712:18<br>29(01/0019 164:04<br>20(01/0019 164:04)<br>29(01/0019 164:06)<br>29(01/0019 163:06:00<br>29(01/0019 163:06:00<br>29(01/0019 163:06:00)                                                                                                    |        | Operator<br>Teta Sky<br>Vodefone<br>Vodefone<br>Vodefone<br>Vodefone<br>Airtel                                                                               | Number<br>1168812715<br>9311555270<br>9311555270<br>9311555270<br>9311555270<br>9311555270                                                                   | Amount<br>100<br>100<br>100<br>500<br>500                                    | Status<br>Refunded<br>Refunded<br>Success<br>Success<br>Pailed<br>Refunded                                              |
| echeck              | Refund<br>(Effectune) | ReceiptNo ReceiptNo Receip | TrenactionID<br>19000231340<br>19000231338<br>19000231338<br>19000231337<br>190000231331<br>0<br>190000231331                                         | K005KC00E<br>K11000142<br>K11000142<br>K11000142<br>K11000142<br>K11000142<br>K11000142<br>K11000142                              | SSOID<br>ERKISTIWARICS<br>ERKISTIWARICS<br>ERKISTIWARICS<br>ERKISTIWARICS<br>ERKISTIWARICS<br>ERKISTIWARICS                                  | Date<br>28(04/2019 17:21:18<br>29(04/2019 17:06:29<br>28(04/2019 17:06:29<br>28(04/2019 18:46:40<br>29(04/2019 18:46:40<br>29(04/2019 18:55:80<br>29(04/2019 18:55:80<br>29(04/2019 18:55:76)                                                                                                    |        | Operator<br>Teta Sky<br>Vodafone<br>Vodafone<br>Vodafone<br>Vodafone<br>Airtel<br>BSNL-TOPUP                                                                 | Number<br>1168812715<br>931155270<br>931155270<br>9311555270<br>9311555270<br>9311555270<br>7597281132                                                       | Amount<br>100<br>100<br>500<br>500<br>500<br>500                             | Status<br>Refunded<br>Refunded<br>Succes<br>Succes<br>Pailed<br>Refunded<br>Succes                                      |
| scheck<br>Triecheck | Refund                | ReceiptNo ReceiptNo 1900023015 1900023014 1900023014 1900023012 1900023012 0 0 1900022305 0 0 0 0 0 0 0 0 0 0 0 0 0 0 0 0 0 0                                                                                                    | TremantionID<br>190000331340<br>190000331359<br>190000331359<br>190000331351<br>190000231351<br>0<br>190000231511<br>0                                | NIOSKCODE<br>K1100042<br>K1100042<br>K1100042<br>K1100042<br>K1100042<br>K1100042<br>K1100042<br>K1100042<br>K1100042             | SSOID<br>ERISTWARCS<br>ERISTWARCS<br>ERISTWARCS<br>ERISTWARCS<br>ERISTWARCS<br>ERISTWARCS<br>ERISTWARCS<br>ERISTWARCS                        | Date<br>Date<br>28/04/0458 51/32:15<br>29/04/0458 51/36:29<br>28/04/0458 54/66<br>29/04/0458 54/66<br>29/04/0458 55/764<br>29/04/0458 55/764<br>20/04/0458 55/764                                                                                                    |        | Operator<br>Teta Sky<br>Vodefone<br>Vodefone<br>Vodefone<br>Vodefone<br>Statu<br>Aintel                                                                      | Number<br>1168312715<br>9311553270<br>9311553270<br>9311553270<br>9311553270<br>9311553270<br>7397281132<br>9311555270                                       | Amount<br>100<br>100<br>100<br>500<br>500<br>500<br>500                      | Status<br>Refunded<br>Refunded<br>Success<br>Success<br>Failed<br>Refunded<br>Success<br>Panding                        |
| scheck<br>TRecheck  | Robund<br>(PRoduce    | RecriptNo RecriptNo 19000223015 1900023014 19000223013 19000223018 0 19000223076 0 0 0 0 0 0 0 0 0 0 0 0 0 0 0 0 0 0                                                                                                    | TransactionID<br>19000231340<br>19000231338<br>19000231338<br>19000231337<br>190000231337<br>0<br>0<br>0<br>0<br>0<br>0                               | KIISOOLE2<br>KIISOOLE2<br>KIISOOLE2<br>KIISOOLE2<br>KIISOOLE2<br>KIISOOLE2<br>KIISOOLE2<br>KIISOOLE2                              | SSOID<br>ERISTIWARCS<br>ERISTIWARCS<br>ERISTIWARCS<br>ERISTIWARCS<br>ERISTIWARCS<br>ERISTIWARCS<br>ERISTIWARCS<br>ERISTIWARCS                | Date<br>29/01/0019 17:42-18<br>29/01/0019 17:42-18<br>29/01/0019 18:44-18<br>29/01/0019 18:44-19<br>20/01/0019 18:44-19<br>20/01/0019 18:45-19<br>20/01/0019 18:45-19<br>20/01/0019 18:45-19<br>20/01/0019 18:45-45                                                                                                    |        | Operator<br>Tata Sky<br>Vodefone<br>Vodefone<br>Vodefone<br>Airtet<br>BDNLOPUP<br>Airtet<br>Airtet                                                           | Number<br>1186612715<br>0311558270<br>0311558270<br>0311558270<br>0311558270<br>0311558270<br>0311558270<br>0311558270<br>0311558270                         | Amount<br>100<br>100<br>100<br>500<br>500<br>500<br>500<br>500<br>500<br>100 | Status<br>Refunded<br>Refunded<br>Success<br>Success<br>Failed<br>Refunded<br>Success<br>Pending<br>Success             |
| Recheck             | Refund<br>(Fitchure   | ReceiptMo 19000223015 19000223014 19000223013 19000223012 19000223012 19000223008 0 1900022876 0 0 0 0 0 0 0                                                                                                    | TransactionID<br>190000231340<br>190000231340<br>190000231335<br>190000231335<br>0<br>190000231331<br>0<br>190000231331<br>0<br>0<br>0<br>0           | N05KCODE<br>K1100142<br>K1100142<br>K1100142<br>K1100142<br>K1100142<br>K1100142<br>K1100142<br>K1100142<br>K1100142<br>K1100142  | SSOLD<br>ERISTIWARCS<br>ERISTIWARCS<br>ERISTIWARCS<br>ERISTIWARCS<br>ERISTIWARCS<br>ERISTIWARCS<br>ERISTIWARCS<br>ERISTIWARCS<br>ERISTIWARCS | Date<br>29(0.1/0039.07.02.18<br>29(0.1/0039.07.02.19<br>29(0.1/0039.04.04.20<br>29(0.1/0039.04.04.20<br>29(0.1/0039.04.04.20<br>29(0.1/0039.05.04.20<br>29(0.1/0039.05.04.20<br>20(0.1/0039.05.04.20<br>20(0.1/0039.05.04.20)<br>20(0.1/0039.05.04.20)<br>20(0.1/0039.05.04.20)<br>20(0.1/0039.05.04.20)<br>20(0.1/0039.05.04.20)<br>20(0.1/0039.05.05.04.20)<br>20(0.1/0039.05.05.05.05.05.05.05.05)<br>20(0.1/0039.05.05.05.05.05.05.05.05.05)<br>20(0.1/0039.05.05.05.05.05.05.05.05.05.05)<br>20(0.1/0039.05.05.05.05.05 |        | Operator           Tata Silay           Vodefone           Vodefone           Vodefone           Vodefone           Aritet           Aritet           Aritet | Number<br>1198012715<br>031155270<br>031155270<br>031155270<br>031155270<br>031155270<br>031155270<br>031155270<br>031155270<br>031155270<br>031155270       | Amount<br>100<br>100<br>100<br>500<br>500<br>500<br>100<br>100               | Status<br>Refunded<br>Success<br>Success<br>Failed<br>Refunded<br>Success<br>Pending<br>Success<br>Success              |
| scheck<br>Flacheck  | Refund<br>(Finiture   | ResulptNo 1900023015 1900023013 1900023013 1900023013 1900023013 1900023008 0 0 1900022376 0 0 0 0 0 0 0 0 0 0 0 0 0 0 0 0 0 0 0                                                                                                    | TransactionID<br>190000231340<br>190000231338<br>190000231338<br>190000231333<br>190000231331<br>0<br>0<br>190000231311<br>0<br>0<br>0<br>0<br>0<br>0 | 4005KC00E<br>K1100042<br>K1100042<br>K1100042<br>K1100042<br>K1100042<br>K1100042<br>K1100042<br>K1100042<br>K1100042<br>K1100042 | SSOID<br>ERISTIWARCS<br>ERISTIWARCS<br>ERISTIWARCS<br>ERISTIWARCS<br>ERISTIWARCS<br>ERISTIWARCS<br>ERISTIWARCS<br>ERISTIWARCS<br>ERISTIWARCS | Date:<br>29(01/0219 27:32:16<br>29(01/0219 27:36:30<br>29(01/0219 26:46:36<br>29(01/0219 26:46:36<br>29(01/0219 26:36:36)<br>29(01/0219 25:37:36<br>29(01/0219 25:37:36<br>29(01/0219 25:37:36)<br>29(01/0219 25:37:36)<br>29(01/0219 25:36)                                                                                                    |        | Coperator<br>Tata Siry<br>Vodefone<br>Vodefone<br>Vodefone<br>Airted<br>Airted<br>Airted<br>Airted<br>Airted<br>Airted                                       | Number<br>1.040.12715<br>0.01.550270<br>0.01.550270<br>0.01.550270<br>0.01.550270<br>0.01.550270<br>0.01.550270<br>0.01.550270<br>0.01.550270<br>0.01.550270 | Amount<br>100<br>100<br>100<br>500<br>500<br>500<br>500<br>100<br>1          | Status<br>Refunded<br>Refunded<br>Success<br>Success<br>Refunded<br>Success<br>Panding<br>Success<br>Success<br>Success |

E. स्थिति/Status कॉलम के तहत अपनी स्थिति/Status की जाँच करके आप देख सकते हैं कि आपका रिचार्ज सफल हुआ या नहीं।

यदि आपका स्थिति/Status लंबित "Pending" है, तो रीचेक "Recheck" कॉलम के तहत एक रीचेक "Recheck" बटन दिया गया है। अपने लेनदेन की वर्तमान स्थिति/Status की जांच करने के लिए रीचेक "Recheck" पर क्लिक करें।

यदि आपकी स्थिति/Status विफल / "FAIL" है, तो धनवापसी "REFUND" बटन, धनवापसी "REFUND" कॉलम के तहत दिया गया है। अपने लेनदेन के लिए धनवापसी प्रक्रिया आरंभ करने के लिए धनवापसी "REFUND" बटन पर क्लिक करें। अब डीटीएच DTH सेवाओं को रिचार्ज करने के लिए, नीचे दी गई प्रक्रिया का पालन करें।

A. "डीटीएच" DTH पर क्लिक करें और फिर अपनी 'सब्सक्राइबर आईडी' टाईप करें और उस ऑपरेटर का चयन करें जिसके लिए आप रिचार्ज करना चाहते हैं।

|    | Online Recharge             |                     |                         |                         |           |        |        |        |
|----|-----------------------------|---------------------|-------------------------|-------------------------|-----------|--------|--------|--------|
|    | 🗌 PrePaid 🛛 📡 DTH           |                     |                         |                         |           |        |        |        |
| 2) | Enter Subscriber ID         | Select Operator     |                         | Select Circle(Optional) |           |        |        |        |
|    | Enter Subscriber ID         | Airtel Digital TV   |                         | Select Circle           |           | Y      |        |        |
|    | Amount                      |                     |                         |                         |           |        |        |        |
|    | EnterAmount                 | Proceed T           | 'o Pay                  |                         |           |        |        |        |
|    |                             |                     |                         |                         |           |        |        |        |
|    |                             |                     |                         |                         |           |        |        |        |
|    | Filter Data                 |                     |                         |                         |           |        |        |        |
|    | Transfer Status* Mobile     | e Number (Optional) | From Date*              |                         | To Date * |        |        |        |
|    |                             |                     |                         |                         |           |        | (f)    | 1      |
|    | ×                           |                     | YYYY-MM-DD              |                         | 11117-MM  |        |        |        |
|    | <b>T</b>                    |                     | YYYY-MM-DD              |                         | WWY-MM    |        |        |        |
|    | Recheck Refund Receipt      | No TransactionID    | VYYY-MM-DD<br>RIOSKCODE | SSOID Date              | Operator  | Number | Amount | Stetus |
|    | Recheck Refund Receipt      | No TransactionID    | KIOSKCODE               | SSOID Date              | Operator  | Number | Amount | Stetus |
|    | Robeck Refund Recept        | No Transaction0     | KIOSKEDDE               | 350ID Dete              | Operator  | Number | Amount | Stetus |
|    | Robust Relation Record      | No Transaction®     | WYYYAMA-DD<br>KROSHCODE | SSOID Onle              | Operator  | Number | Amount | Stotus |
|    | Rehick Related Receipt      | to Traincloid       | WWWMM-DD<br>KROSHCODE   | SSOID Ovie              | Operator  | Number | Amount | Stotus |
|    | Reheck Reland Receipt       | No Transaction®     | WOSKCOE                 | SSOID Date              | Operator  | Number | Amount | Stetus |
|    | Retheric Bellard Receiption | No Transaction®     | WYY44M-DD<br>WOSHCODE   | 3500 Dela               | Operator  | Number | Amount | Stotus |
|    | Robot Relat                 | Ns Transaction®     | иозисое                 | 2000 Date               | Operator  | Number | Amount | Stetus |

B. अब "सर्कल" पर क्लिक करें और ड्रॉप-डाउन सूची से राज्य का चयन करें।

- C. इसके बाद, अपने रिचार्ज के लिए राशि दर्ज करें और "Proceed to Pay" पर क्लिक क्लिक करें।
- D. स्थिति/Status कॉलम के तहत अपनी स्थिति/Status की जाँच करके आप देख सकते हैं कि आपका रिचार्ज सफल हुआ या नहीं।

यदि आपकी Payment की स्थिति लंबित "Pending" है, तो रीचेक "Recheck" कॉलम के तहत एक रीचेक "Recheck" बटन दिया गया है। अपने लेन-देन की वर्तमान स्थिति की जांच करने के लिए पुनः जाँचें "Recheck" बटन पर क्लिक करें। यदि आपकी Payment की स्थिति विफल "Failed" है, तो धनवापसी "Refund" कॉलम के अंतर्गत, धनवापसी "Refund" बटन दिया गया है। अपने धनवापसी "Refund" प्रक्रिया आरंभ करने के लिए धनवापसी "Refund" बटन पर क्लिक करें।

| 0       | Inline Recharge     |                          |                                                                                                    |                                                                                                    |                                                                                                    |                                                                                                    |                                                                                                    |                                                                                                    |                                                                                                    |                                                                |                                                                                                |
|---------|---------------------|--------------------------|----------------------------------------------------------------------------------------------------|----------------------------------------------------------------------------------------------------|----------------------------------------------------------------------------------------------------|----------------------------------------------------------------------------------------------------|----------------------------------------------------------------------------------------------------|----------------------------------------------------------------------------------------------------|----------------------------------------------------------------------------------------------------|----------------------------------------------------------------|------------------------------------------------------------------------------------------------|
|         | 🗌 PrePaid 🛛 📡       | DTH                      |                                                                                                    |                                                                                                    |                                                                                                    |                                                                                                    |                                                                                                    |                                                                                                    |                                                                                                    |                                                                |                                                                                                |
| En      | nter Subscriber ID  |                          |                                                                                                    | Select Operator                                                                                                    |                                                                                                    | Se                                                                                                    | elect Circle(Optional)                                                                                                    |                                                                                                    |                                                                                                    |                                                                |                                                                                                |
|         | Enter Subscriber ID |                          |                                                                                                    | Airtel Digital TV                                                                                                    |                                                                                                    |                                                                                                    | Select Circle                                                                                                    | •                                                                                                    |                                                                                                    |                                                                |                                                                                                |
| Am      | nount               |                          |                                                                                                    | 🚓 Airtel Digital TV                                                                                                    |                                                                                                    |                                                                                                    |                                                                                                    |                                                                                                    |                                                                                                    |                                                                |                                                                                                |
|         | Enter Amount        |                          |                                                                                                    | Dish TV                                                                                                    |                                                                                                    |                                                                                                    |                                                                                                    |                                                                                                    |                                                                                                    |                                                                |                                                                                                |
|         |                     |                          |                                                                                                    | Reliance Big TV                                                                                                    |                                                                                                    |                                                                                                    |                                                                                                    |                                                                                                    |                                                                                                    |                                                                |                                                                                                |
|         |                     |                          |                                                                                                    | sun Direct                                                                                                    |                                                                                                    |                                                                                                    |                                                                                                    |                                                                                                    |                                                                                                    |                                                                |                                                                                                |
|         | line.               |                          |                                                                                                    | Tata Sky                                                                                                    |                                                                                                    |                                                                                                    |                                                                                                    |                                                                                                    |                                                                                                    |                                                                |                                                                                                |
| Filb    | ter Data            |                          |                                                                                                    | Contraction of the second                                                                                                    |                                                                                                    |                                                                                                    |                                                                                                    |                                                                                                    |                                                                                                    |                                                                |                                                                                                |
|         |                     |                          |                                                                                                    | Trideocon D2H                                                                                                    |                                                                                                    |                                                                                                    |                                                                                                    |                                                                                                    |                                                                                                    |                                                                |                                                                                                |
| 1       | Transfer Status*    |                          | Mobile Number (Op                                                                                                    | Videocon D2H                                                                                                    |                                                                                                    |                                                                                                    |                                                                                                    | To Date *                                                                                                    |                                                                                                    |                                                                |                                                                                                |
|         | Transfer Status*    | *                        | Mobile Number (Op                                                                                                    | Videocon D2H                                                                                                    |                                                                                                    | MM-DD                                                                                                    |                                                                                                    | To Date *                                                                                                    |                                                                                                    |                                                                |                                                                                                |
|         | Transfer Status*    | ¥                        | Mobile Number (Op                                                                                                    | Videocon D2H                                                                                                    |                                                                                                    | MM-DD                                                                                                    |                                                                                                    | To Date * YYYY-MM-DD                                                                                                    |                                                                                                    |                                                                |                                                                                                |
| Re      | Transfer Status*    | Refund                   | Mobile Number (Opt                                                                                                    | Videocon D2H                                                                                                    | KIOSKCODE                                                                                                    | MM-DD<br>SSOID                                                                                                    | Date                                                                                                    | To Date * YYYY-MM-DD Operator                                                                                                    | Number                                                                                                    | Amount                                                         | Status                                                                                         |
| Re      | Transfer Status*    | ▼<br>Refund              | Mobile Number (Op<br>ReceiptNo<br>1900223015                                                                                                    | Videocon D2H<br>TransactionID<br>190000231340                                                                                                    | кораксоре<br>К11000142                                                                                                    | CONTENTS OF CONTENTS OF CONTEN | Date<br>28/01/2019 17:12:18                                                                                                    | To Date * To Date * YYW-MA-DD Operator Tets Sky                                                                                                    | Number<br>158851715                                                                                                    | Amount<br>100                                                  | Status<br><u>Refund</u>                                                                        |
| Re      | Transfer Status*    | Refund                   | Mobile Number (Opt<br>Receiption<br>1900223015<br>19000223014                                                                                              | Videocon D2H<br>TransactionID<br>190000231540<br>190000231590                                                                                                    | NIOSKCODE<br>K11000142<br>K11000142                                                                                                    | SSOID<br>ERKETWARICS<br>ERKETWARICS                                                                                                    | Date<br>28/01/2019 17:12:15<br>29/01/2019 17:12:15                                                                                                    | To Date *  To Date *  WWW.MM-DD  Operator  Tate Sky Voddbine  Voddbine                                                                                                    | Number<br>1188812715<br>9311552270                                                                                          | Amount<br>100                                                  | Status<br>Refunde<br>Refunde                                                                   |
| Re      | Transfer Status*    | Refund                   | Mobile Number (Opt<br>ReceiptNo<br>1800223015<br>19000223015<br>19000223013<br>19000223013                                                                 | Videocon D2H                                                                                                    | NIOSMCODE<br>K11000142<br>K11000142<br>K11000142<br>K11000142                                                                               | SSOID<br>ERKETIWARICS<br>ERKETIWARICS<br>ERKETIWARICS<br>ERKETIWARICS                                                                                                    | Date<br>29(01/2018 17:12:18<br>29(01/2018 17:02:18<br>29(01/2018 16:46:18<br>20(01/2018 16:46:18                                                                                                    | To Date *  VYYYYYYYYYY  Operator  Tess Sity  Vodefore  Vodefore  Vodefore                                                                                                    | Number<br>118881715<br>9311555270<br>9311555270                                                                             | Amount<br>100<br>100<br>500                                    | Status<br>Refunds<br>Refunds<br>Success<br>Success                                             |
| Re      | Transfer Status*    | Refund                   | Mobile Number (Opt<br>ReceiptNo<br>19000223015<br>19000223014<br>19000223014<br>19000223015<br>19000223015                                                 | Videocon D2H                                                                                                    | KOSKCODE<br>K1100542<br>K1100542<br>K1100342<br>K1100342<br>K1100342                                                                        | SSOID<br>ESKISTINARICS<br>ERKISTINARICS<br>ERKISTINARICS<br>ERKISTINARICS                                                                                                    | Date<br>28/01/2019 17:12:15<br>29/01/2019 17:02:19<br>29/01/2019 18:40:00<br>29/01/2019 18:40:00<br>29/01/2019 18:40:00                                                                                                    | To Date *  To Date *  WYY-ASK-DD  Operator  Tase Sty  Vedeline  Vedeline  Vedeline                                                                                                    | Number<br>1168812715<br>901155270<br>9011555270<br>9011555270<br>9011555270                                                 | Amount<br>100<br>100<br>500<br>500                             | Status<br>Status<br>Refundo<br>Success<br>Success<br>Success                                   |
| Re      | Transfer Status*    | Refund                   | Mobile Number (Opt                                                                                                    | Videocon D2H                                                                                                    | KIOSKCOGE<br>K1100342<br>K1100342<br>K1100342<br>K1100342<br>K1100342<br>K1100342<br>K1100342                                               | SSOID<br>ERKETWARCS<br>ERKETWARCS<br>ERKETWARCS<br>ERKETWARCS<br>ERKETWARCS<br>ERKETWARCS<br>ERKETWARCS                                                                                                    | Data<br>20(04/2018 17:12:18<br>20(04/2018 17:12:18<br>20(04/2018 17:00:29<br>20(04/2018 16:64:18<br>20(04/2018 16:56:20<br>20(04/2018 15:56:20<br>20(04/2018 15:56:20                                                                                                    | To Date *  YWY-454-DO  Cpronter  Constant  Constant  Constant  Vedefore  Vedefore  Vedefore  Attel                                                                                                    | Number<br>116881715<br>931155570<br>931155570<br>931155570<br>931155570<br>931155570                                        | Amount<br>100<br>100<br>500<br>500<br>500                      | Status<br>Status<br>Refunde<br>Success<br>Success<br>Failed<br>Refunde                         |
| Re      | Transfer Status*    | Refund                   | Mobile Number (Op<br>Restiption<br>1000223015<br>1000223015<br>1000223015<br>1000223015<br>1000223015<br>0<br>1000223016<br>0                              | Videocon D2H                                                                                                    | KIOSHCOOE<br>KIIO0042<br>KII00042<br>KII00042<br>KII00042<br>KII00042<br>KII00042<br>KII00042<br>KII00042                                   | SSOID<br>ERKETWARCS<br>ERKETWARCS<br>ERKETWARCS<br>ERKETWARCS<br>ERKETWARCS<br>ERKETWARCS                                                                                                    | Data:<br>28(01/2019 17.12.18<br>29(01/2019 17.02.18<br>29(01/2019 16.46.18<br>29(01/2019 16.46.18<br>29(01/2019 16.46.18)<br>29(01/2019 15.37.14<br>29(01/2019 15.37.14)                                                                                                    | Counter* Counter* Counter Counter Coun | Rumber<br>116851715<br>9311555270<br>9311555270<br>9311555270<br>9311555270<br>9311555270<br>9311555270                     | Amount<br>100<br>100<br>500<br>500<br>500                      | Status<br>Refunde<br>Success<br>Success<br>Refunde<br>Success<br>Success<br>Success            |
| Re<br>C | Transfer Status*    | ▼<br>Refund              | Mobile Number (Opt<br>Ressiptive<br>1900022015<br>1900022015<br>1900022015<br>1900022015<br>1900022015<br>1900022015<br>1900022015<br>1900022015<br>0      | Videocon D2H     Transaction®     Sectors     Transaction®     Sectors     Sectors    | NIGSNCODE<br>K11000142<br>K11000142<br>K1100142<br>K1100142<br>K1100142<br>K1100142<br>K1100142<br>K1100142                                 | SSOID<br>ERKETWARICS<br>ERKETWARICS<br>ERKETWARICS<br>ERKETWARICS<br>ERKETWARICS<br>ERKETWARICS<br>ERKETWARICS                                                                                                    | Date<br>24901,0098 73,2018<br>25901,0098 73,2018<br>2900,0008 75,2018<br>2900,0008 158,500<br>2900,0008 55,500<br>2900,0008 55,500<br>2900,0008 55,500<br>2000,0008 55,500<br>2000,0008 55,500<br>2000,0008 55,500                                                                                                    | To Date *  Try MARKOD  Operator  Tea Sty  Vodence  Vodence  Vodence  Antel  StincToOlo  Antel                                                                                                    | Number<br>116881715<br>931155570<br>931155570<br>931155570<br>931155570<br>931155570<br>931155570<br>931155570<br>931155270 | Amount<br>100<br>100<br>500<br>500<br>500<br>500               | Status<br>Refunde<br>Success<br>Success<br>Refunde<br>Success<br>Refunde<br>Success<br>Refunde |
| Re      | Transfer Status*    | ₹<br>Refund<br>(ZfRefund | Mobile Number (Opt<br>Ressiptite<br>1900022035<br>1900022035<br>1900022035<br>1900022035<br>1900022035<br>1900022035<br>1900022035<br>1900022035<br>0<br>0 | Videocon D2H     Transaction     Transaction     Report 1     Report 1     Rep | Ka05K/COR<br>K11000142<br>K11000142<br>K11000142<br>K11000142<br>K11000142<br>K11000142<br>K11000142<br>K11000142<br>K11000142<br>K11000142 | Control Control Contro | Date         246(2018) 7.02.02           240(2018) 7.02.02         260(2018) 3.06.02           240(2018) 3.06.02         260(2018) 3.06.02           240(2018) 3.06.02         260(2018) 3.06.02           240(2018) 3.06.02         36.07.02           240(2018) 3.06.02         37.06.02           240(2018) 3.06.02         37.06.02           240(2018) 3.06.02         37.06.02           240(2018) 3.06.02         37.07.02 | To Date *  Tyws84 DO  Operator  Tes Bay Voathere Voathere Voathere Voathere Voathere Voathere Noather Statel Bany,CRNP Addel Addel Addel Addel Addel                                                                                                    | Rumber<br>148841725<br>901155570<br>901155570<br>901155570<br>901155570<br>901155570<br>901155570<br>901155570<br>901155570 | Ameunt<br>100<br>100<br>100<br>500<br>500<br>500<br>500<br>100 | Status<br>Status<br>Refunde<br>Success<br>Success<br>Refunde<br>Success<br>Pending<br>Success  |

## मोबाइल / डीटीएच सेवाओं के लिए सेवा शुल्क/ कमीशन निम्नानुसार है:

| M                                | obile/DTH***            |             |
|----------------------------------|-------------------------|-------------|
| Operator                         | Service Type            | Commission* |
| <u>Airtel</u> Prepaid            | Prepaid                 | 0.95%       |
|                                  | Topup                   |             |
| BSNL - Special Tariff<br>Prepaid | Prepaid<br>Topup        | 3.25%       |
| BSNL - Talktime Prepaid          | Prepaid<br>Topup        | 3.25%       |
| Idea Prepaid                     | Prepaid<br><u>Topup</u> | 0.65%       |
| MTNL - Special Tariff            | Prepaid<br><u>Topup</u> | 1.90%       |
| MTNL - Talktime                  | Prepaid<br>Topup        | 1.90%       |
| Reliance Jio                     | Prepaid<br>Topup        | 5.40%       |
| Vodafone Prepaid                 | Prepaid<br><u>Topup</u> | 0.70%       |
| Airtel DTH                       | DTH Topup               | 0.95%       |
| DishTV                           | DTH Topup               | 2.10%       |
| Reliance Big TV                  | DTH Topup               | 3.30%       |
| Sun Direct                       | DTH Topup               | 2.40%       |
| <u>TataSky</u>                   | DTH Topup               | 2.40%       |
| Videocon D2H                     | DTH Topup               | 3.20%       |